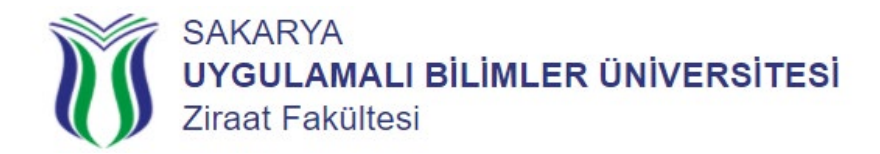

## Okulunuzu Yeni Kazandım Yapmam Gerekenler Nelerdir?

| Faaliyetin Takip Edileceği Adres                   | <u>https://ziraat.subu.edu.tr</u> >> Duyurular Menüsünden<br>Takip Ediniz. |
|----------------------------------------------------|----------------------------------------------------------------------------|
| Faaliyetin Başlangıç Tarihi                        | <u>https://ziraat.subu.edu.tr</u> >> Duyurular Menüsünden<br>Takip Ediniz. |
| Faaliyetin Bitiş Tarihi                            | <u>https://ziraat.subu.edu.tr</u> >> Duyurular Menüsünden<br>Takip Ediniz. |
| Sorumlu Birim                                      | Ziraat Fakültesi Öğrenci İşleri Birimi                                     |
| Sorumlu Birime Teslim Edilmesi Gereken<br>Evraklar | Barkotlu Elektronik Kayıt Belgesi                                          |
| İletişim Kurabileceğiniz E-Posta Adresi            | <u>ziraat@subu.edu.tr</u>                                                  |

| Aşamalar | Yapılması Gerekenler                                                                                                    |
|----------|----------------------------------------------------------------------------------------------------|
| 1. Aşama | <u>https://www.turkiye.gov.tr/yok-universite-ekayit</u> adresine tıklayınız >> yeni kayıt takviminde<br>belirtilen tarihler arasında Elektronik Kayıt yapınız.<br>( <i>Elektronik Kayıt kesin kayıt olup, yüz yüze kayıt olmak için fakültemize gelmenize gerek</i><br>yoktur)                                                                        |
| 2. Aşama | Kayıt işleminizin sonunda verilen >> Barkotlu Elektronik Kayıt Belgesini çıktı alınız. Öğretim<br>yılının başladığı ilk hafta Öğrenci İşleri Birimine teslim edebilir ve öğrenci kimlik kartınızı<br>alabilirsiniz.                                                                                                    |
| 3. Aşama | Kayıt İşlemlerinizi Tamamladıktan >> 6 Saat Sonra; <a href="https://ogrisl.subu.edu.tr/tr/ogrenci-numarasi-sorgulama">https://ogrisl.subu.edu.tr/tr/ogrenci-numarasi-sorgulama</a> adresine tıklayınız >> T.C. KimlikNumaranızı giriniz ve öğrenci numaranızı (aynı zamanda kullanıcı adınızdır) alınız.                                              |
|          | Kayıt İşlemlerinizi Tamamladıktan >> 6 Saat Sonra;<br><u>https://bys.subu.edu.tr</u> adresine tıklayınız >><br>Kullanıcı Adınızı ( <b>Örnek;</b> 230404001@subu.edu.tr, b210404001@subu.edu.tr),<br>Kullanıcı Şifrenizi (Subu Size Ait T.C. Kimlik Numaranızın İlk 5 Hanesi Ünlem İşareti) yazınız ve<br>Bilgi Yönetim (BYS) Sistemine giriş yapınız. |
| 4. Aşama | Kullanıcı Adı >> öğrencinumaranız@subu.edu.tr<br>Örnek:<br>230404001@subu.edu.tr<br>b210404001@subu.edu.tr<br>Not: Öğrenci Numaranızın Sonuna @subu.edu.tr Mutlaka Yazmanız Gerekmektedir.                                                                                                    |
|          | Kullanıcı Şifre >> Subu (Yazıyla, S Harfi Büyük Olacak)<br>Size Ait T.C. Kimlik Numaranızın İlk 5 Hanesi (Rakam İle)<br>! (Ünlem İşareti)<br>Örnek: Subu23456!                                                                                                    |

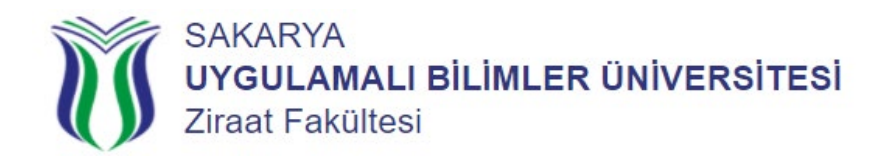

|          | Kayıt İşlemlerinizi Tamamladıktan >> 6 Saat Sonra;                                                                                                    |  |
|----------|----------------------------------------------------------------------------------------------------|--|
|          | https://accounts.google.com/signin/v2/identifier?continue=https%3A%2F%2Fmail.google.co                                                                                                    |  |
|          | m%2Fmail%2F&service=mail&sacu=1&rip=1&flowName=GlifWebSignIn&flowEntry=ServiceLo                                                                                                    |  |
|          | gin (Google-Gmail) adresine tiklayınız >> Kullanıcı Adınızı (Örnek; 230404001@subu.edu.tr.                                                                                                    |  |
|          | b210404001@subu.edu.tr), Şifrenizi (T.C. Kimlik Numaranız) yazınız ve Öğrenci E-Posta                                                                                                    |  |
|          | Sistemine giriş yapınız.                                                                                                    |  |
| 5. Aşama |                                                                                                    |  |
|          | Kullanıcı Adı >> öğrencinumaranız@subu.edu.tr                                                                                                    |  |
|          | Örnek:                                                                                                    |  |
|          | 230404001@subu.edu.tr                                                                                                    |  |
|          | b210404001@subu.edu.tr                                                                                                    |  |
|          | Not: Öğrenci Numaranızın Sonuna @subu.edu.tr Mutlaka Yazmanız Gerekmektedir.                                                                                                    |  |
|          |                                                                                                    |  |
|          | Kullanıcı Şifre >> T.C. Kimlik Numaranız                                                                                                    |  |
| 6. Aşama | Kunanici şirre >> 1.C. Kimlik Numaranız   Kayıt İşlemlerinizi Tamamladıktan >> 6 Saat Sonra;   https://bys.subu.edu.tr   https://bys.subu.edu.tr   kullanıcı Adınızı (Örnek; 230404001@subu.edu.tr, b210404001@subu.edu.tr),   Kullanıcı Şifrenizi (Subu Size Ait T.C. Kimlik Numaranızın İlk 5 Hanesi Ünlem İşareti) yazınız ve   Öğrenci Bilgisi sistemine giriş yapınız.   "Öğrenci Bilgisi" menüsüne tıklayınız ve;   BYS   Öğrenci Bilgisi Sistemi   Ana Sayfa   Öğrenci Bilgisi   Kendinize Ait Olan IBAN Numaranızı Kaydetmeniz Gerekmektedir.   (Başka Bir Kişiye Ait Olan IBAN Numarasını Kaydetmeyiniz)   İlerleyen Tarihlerde: IBAN Bilginiz Değişmesi Durumunda Eski Olanı Silip >> Güncel Olanı |  |